## 地デジ11チャンネルでコミュニティチャンネルを見るために

お持ちの地上デジタル対応テレビでコミュニティチャンネルがご覧になれない方は、 以下方法でデジタル再スキャンをお試しください。

メーカーによって設定方法が異なるため、<br/>
各メーカー共通の操作以降は、該当するテレビメーカーの操作を行なってください。

同一メーカー機種でも製造・販売時期によって設定方法が異なる場合がございます。詳細につきましてはお手元の取扱説明 書をご参照いただき、ご不明な点は各メーカーまでお問合せください。 電気店などでテレビなどを設置した場合でも設定方法によって見られないチャンネルがある場合がございますので、再度お持 ちの機器の<sup>1</sup>再スキャン。をすることをお薦めいたします。

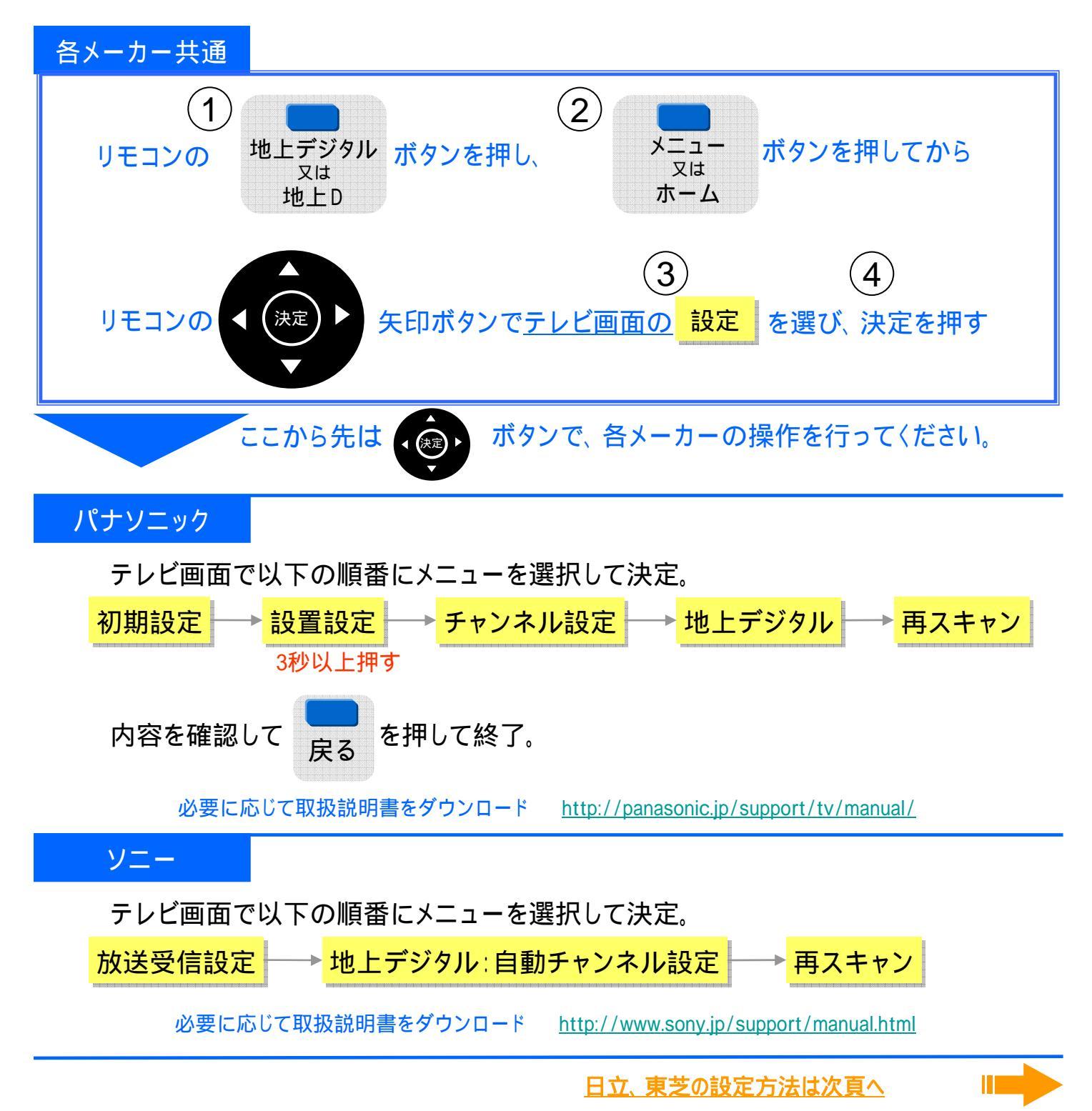

## 地デジ11チャンネルでコミュニティチャンネルを見るために

お持ちの地上デジタル対応テレビでコミュニティチャンネルがご覧になれない方は、 以下方法でデジタル再スキャンをお試しください。

メーカーによって設定方法が異なるため、<br />
各メーカー共通<br />
の操作以降は、該当<br />
するテレビメーカーの設定を行なってください。

同一メーカー機種でも製造・販売時期によって設定方法が異なる場合がございます。詳細につきましてはお手元の取扱説明 書をご参照いただき、ご不明な点は各メーカーまでお問合せください。 電気店などでテレビなどを設置した場合でも設定方法によって見られないチャンネルがある場合がございますので、再度お持 ちの機器の「再スキャン』をすることをお薦めいたします。

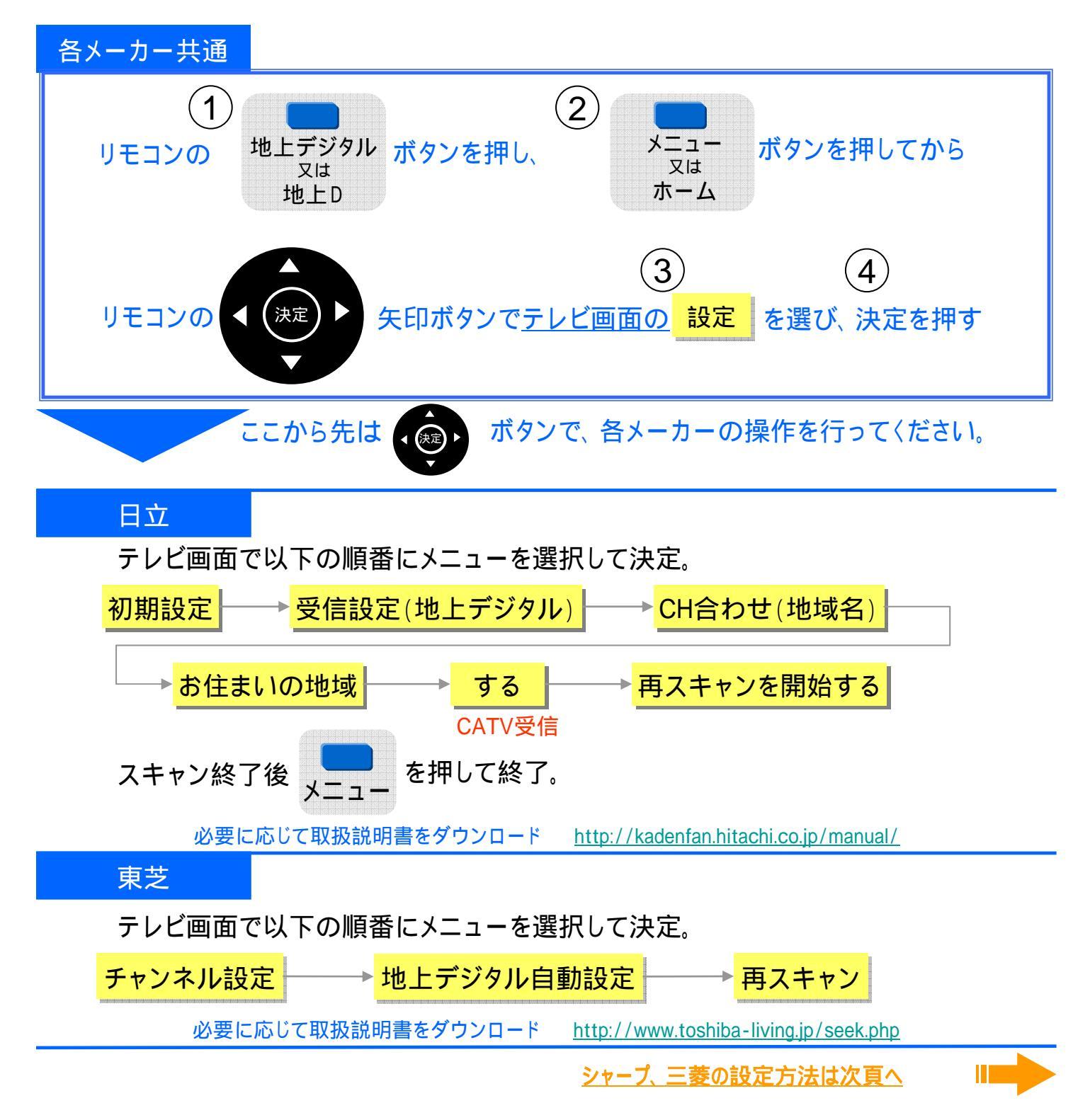

## 地デジ11チャンネルでコミュニティチャンネルを見るために

お持ちの地上デジタル対応テレビでコミュニティチャンネルがご覧になれない方は、 以下方法でデジタル再スキャンをお試しください。

メーカーによって設定方法が異なるため、<br />
各メーカー共通<br />
の操作以降は、該当<br />
するテレビメーカーの設定を行なってください。

同一メーカー機種でも製造・販売時期によって設定方法が異なる場合がございます。詳細につきましてはお手元の取扱説明 書をご参照いただき、ご不明な点は各メーカーまでお問合せください。 電気店などでテレビなどを設置した場合でも設定方法によって見られないチャンネルがある場合がございますので、再度お持 ちの機器の「再スキャン』をすることをお薦めいたします。

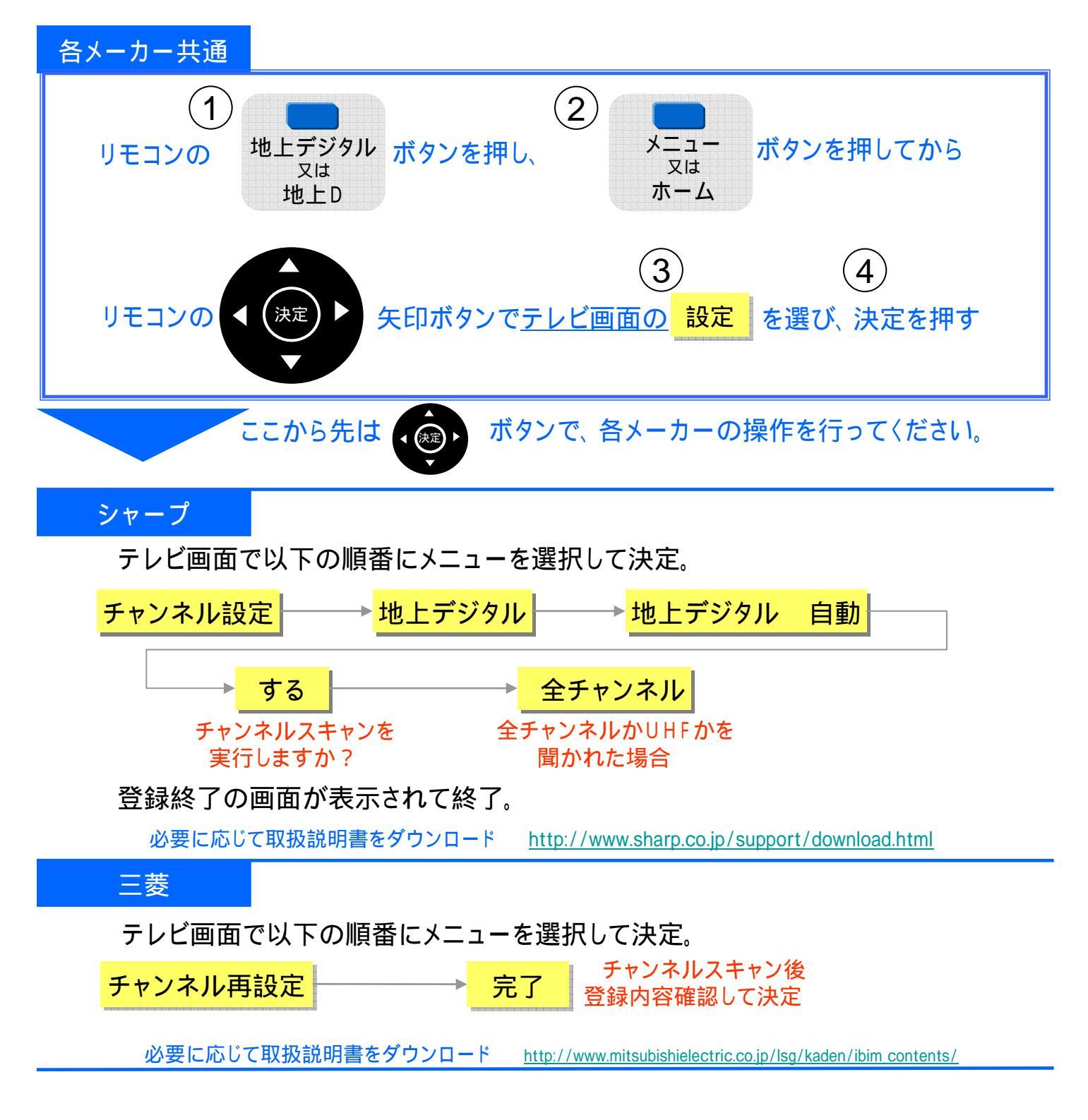